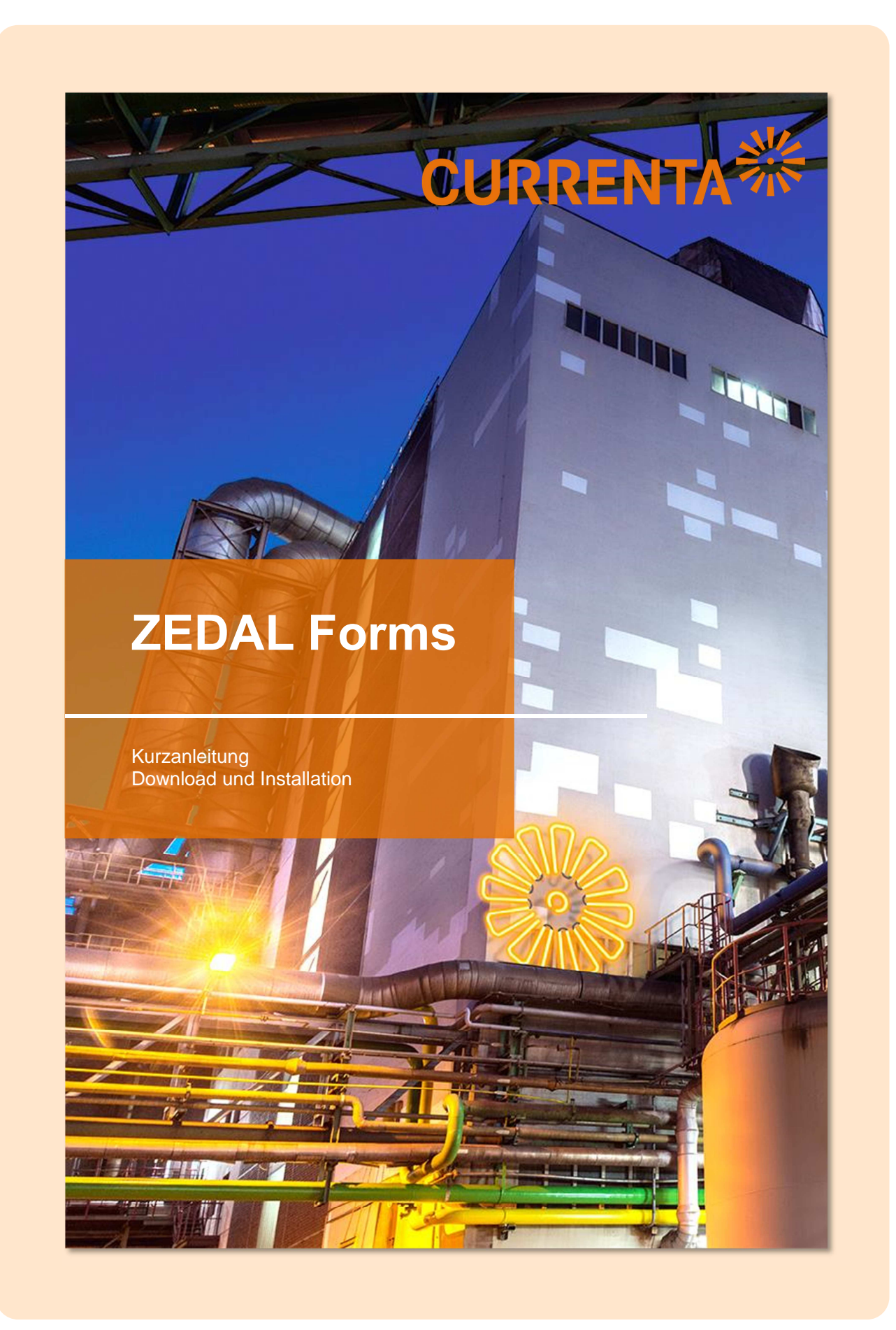

## **ZEDAL Forms: Download und Installation**

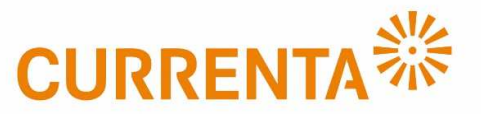

Speichern 🔻 Abbrechen

Downloads anzeigen

Ausführen Downloads anzeigen

Ausführen

Sie benötigen keine Administratoren-Rechte für die Installation. Beachten Sie aber bitte die Vorgaben ihrer Firma zur Installation von Programmen. Öffnen Sie Ihren Internet-Browser und geben Sie in die Adresszeile <a href="https://www.currenta.de/leistungen/entsorgung/elias/online-hilfe.html">https://www.currenta.de/leistungen/entsorgung/elias/online-hilfe.html</a> ein.

## **Download von ZEDAL Forms**

Wählen Sie den Downloadlink für ZEDAL Forms.

Hinweis: Die Versionsnummer kann sich mit Updates ändern. 5. Welche Software benötige ich, wenn ich AANV-Dokumente signieren muss? Zum Betrachten von ZEDAL-Dokumenten (Entsorgungsnachweisen und Begleitscheinen) muss eine Viewer-Software namens ZEDAL FORMS auf dem Rechner des Anwenders installieft sein. Zwingend ist diese Software nur notwendig, wenn man eANV-Dokumente elektronisch signieren muss. Alle anderen Anwender haben in ELIAS die Möglichkeit, eANV-Dokumente zu lesen, was aber für die Funktionsfähigkeit von ELIAS nicht zwingend notwendig ist.

Bitte berücksichtigen Sie, dass CURRENTA nicht der Hersteller und/oder Lieferant der ZEDAL FORMS-Software ist und somit auch keinen Support hierfür anbietet Download der Software: ▶ https://login.currenta.zedal.de/download/setup\_zedalforms\_249.exe

6. Wo finde ich als Anwender im Bayer-Netzwerk (intern) eine Kurzanleitung zur Entsorgungswunscherfassung? 

hier (pdf-Datei)

Möchten Sie "setup\_zedalforms\_249.exe" (13,3 MB) von "login.currenta.zedal.de" ausführen oder speichern?

Der Herausgeber von "setup\_zedalforms\_249.exe" konnte nicht verifiziert werden. Möchten Sie das Programm wirklich ausführen?

🕐 Dateien dieses Typs könnten Ihren Computer beschädige

Sicherheitsüberprüfung wird ausgeführt..

8

Windows startet nun den Download der Setup.exe, klicken Sie auf "**Ausführen**", um fortzufahren.

Bestätigen Sie erneut mit "Ausführen", um die Setup.exe zu starten.

## Installation

Es öffnet sich ein Fenster, in dem Sie die Sprache für die Installation anpassen können. Klicken Sie auf **"OK"**, um fortzufahren. Installer Language

Sie werden durch die Installation von ZDEAL Forms geführt, klicken Sie zunächst auf "Weiter".

Wählen Sie Ihren Speicherort und klicken Sie auf "Installieren".

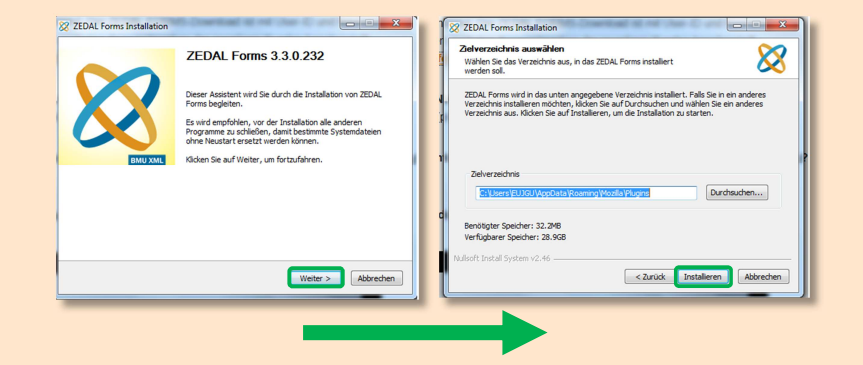

Die Installation kann einige Minuten in Anspruch nehmen. Klicken Sie anschließend "Weiter".

Schließen Sie die Installation mit "Fertig stellen" ab

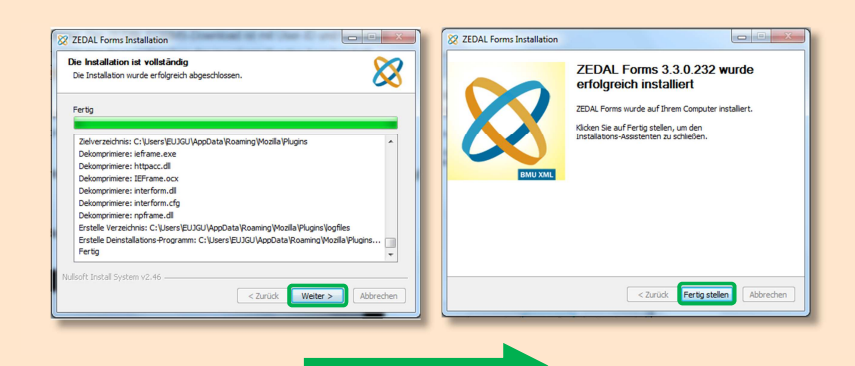

## Anwendung

Sie können Sich mit ZEDAL Forms aus ZEDAL erstellte Dokumente wie zum Beispiel Begleitscheine und Entsorgungsnachweise anzeigen lassen.

Beim erstmaligen Anzeigen mit ZEDAL Forms kann es sein, dass Sie noch das Öffnen gestatten müssen. Klicken Sie hierfür auf "Zulassen".

Nun wird das Dokument mit ZEDAL Forms angezeigt.

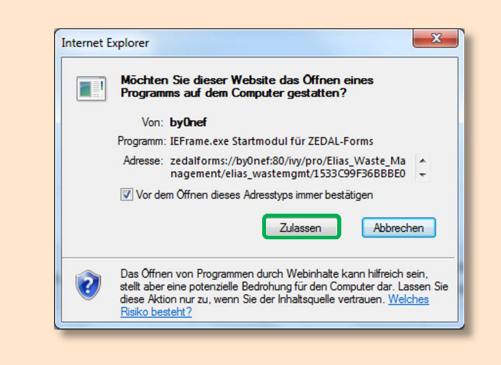

| & ZEDAL Forms - ELIAS - CURRENTA                                                                                                    |                    |
|----------------------------------------------------------------------------------------------------|--------------------|
|                                                                                                    |                    |
| DEN VE EGF DA1 DA2 AE BB BB A0 EN NF EN ElAdr AGS Seite1 AGS                                                                                                    | Seite 2 Zusatz · · |
|                                                                                                    | DEN                |
| Vestage towe to 107608-1980-4711-5822-815386897112 Mer. P27 ENE3BVA0347<br>Entsorgungsnachweis/Sammelentsorgungsnachweis/EN/SN                                                                                                    | 1_4                |
| School Contraction Contraction Contra |                    |
| Nu oli Venendang ali Ragidetekstatt Nac. Atalinasione<br>Adhitestohung<br>Adhitestohung                                                                                                    |                    |
| Angaben zum Abfalterzeuger     were Eutrebund Goo HO                                                                                                    |                    |